### How to Complete Student Organization Transition

## Step 1: Log-in to Presence

(Calstatela.presence.io)

If you have never used Presence before, you will need to register your Cal State LA email address to get access to Presence.

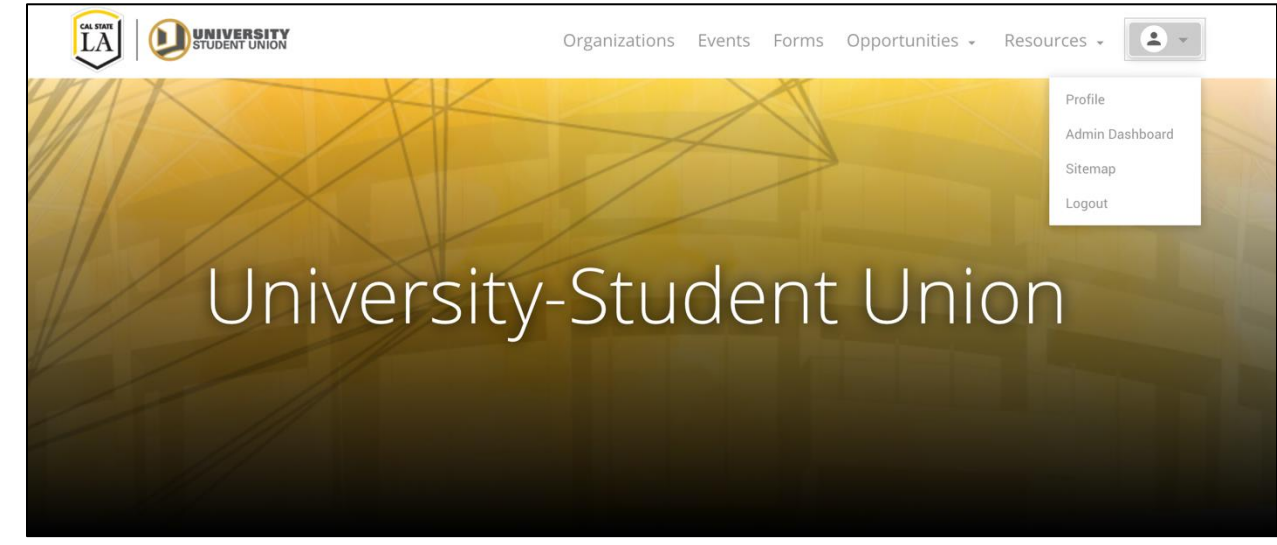

#### Step 2: Select Profile Icon & click Admin Dashboard.

Step 3: Hover over the side bar and select the "organization" tab.

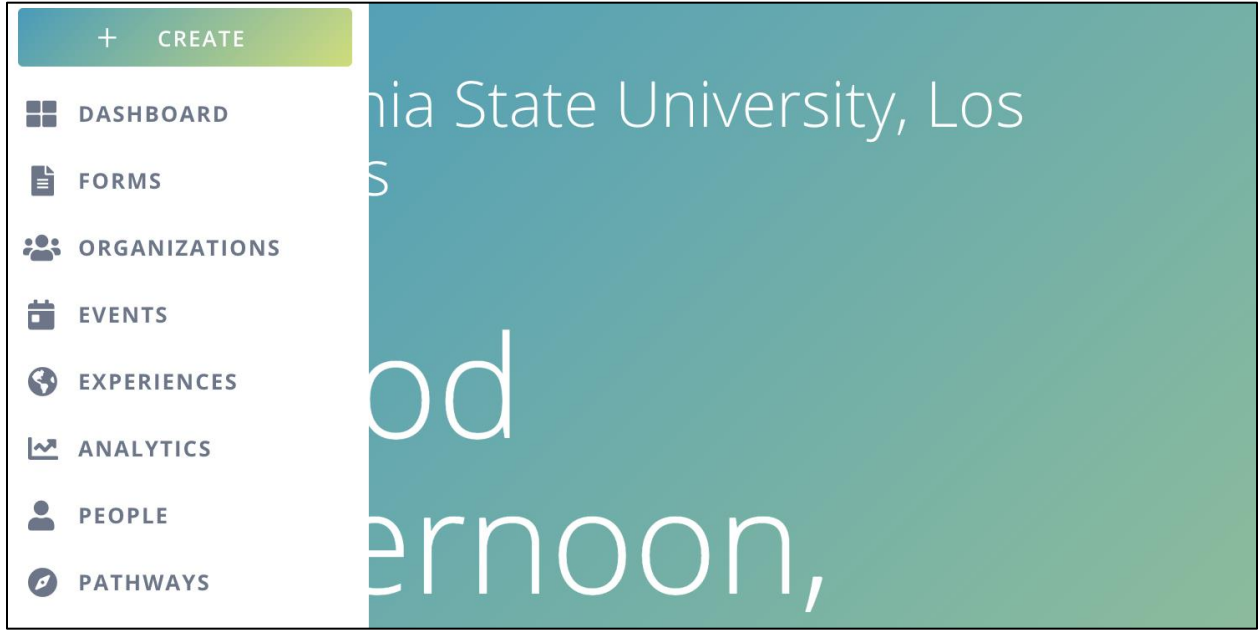

Step 4: Your organization will appear and notice the "In Transition" status. Please select the "3 dots" on the right and select "transition".

|    | Title         |               | Category | Meeting Time | Meeting Location | Members | s 🔅        |
|----|---------------|---------------|----------|--------------|------------------|---------|------------|
|    | CSI Test Club | In Transition | Test     | 6:00pm       | Zoom             | 5       | :          |
|    |               |               |          |              |                  |         | Transition |
| EV |               |               |          |              |                  |         | Roster     |
| LA |               |               |          |              |                  |         | Documents  |
|    |               |               |          |              |                  |         | Analytics  |
|    |               |               |          |              |                  |         | Deactivate |

Step 5: Update your information on the form. This is where you can update any of the following information such as roster, student organization information, and advisor(s).

| Basic Information         Organization Name*         CSI Test Club         Please spell out your organization full name (no abbreviations).         What type of organization is this?         Student Organization         New         Special Interest         What categories ▲         Special Interest         What category does your organization fall under? Please choose at least one.         Must categories ▲         Special Interest         What category does your organization fall under? Please choose at least one.         Please describe the purpose and objective(g) of your organization.         H       H 2       H 3       H 6       P       PIE       B       I       I                                                                                                    | ganization Transition                                                   |                                                      |                           | SUBMIT FOR APPROVAL                                        |
|----------------------------------------------------------------------------------------------------|-------------------------------------------------------------------------|------------------------------------------------------|---------------------------|------------------------------------------------------------|
| Basic Information     Organization Name *      CSI Test Club   Please spell out your organization's full name (no abbreviations).   What type of organization is this?   Student Organization   Is this for a new or returning organization?   New   Organization Contact Email address vatilan2@calstatela.edu What sub east way for interested members to contact you?   Categories   Special Interest   What category does your organization fall under? Please choose at least   Please describe the purpose and objective(s) of your organization.   Please describe the purpose and objective(s) of your organization.   Please describe the purpose and objective(s) of your organization.   Please describe the purpose and objective(s) of your organization.   Please describe the purpose and objective(s) of your organization.   Please describe the purpose and objective(s) of your organization.   Please describe the purpose and objective(s) of your organization.   Please describe the purpose and objective(s) of your organization.                                                                                                    |                                                                         |                                                      |                           |                                                            |
| Organization Name ●         CSI Test Club         Please spell out your organization's full name (no abbreviations).         What type of organization is this?         Student Organization         New         If this organization has received recognition within the last three academic years, please select returning.         Organization Website         Organization Vebsite                                                                                                    | Basic Information                                                       |                                                      |                           |                                                            |
| CSI Test Club         Please spell out your organization's full name (no abbreviations).         What type of organization is this?         Student Organization         Is this for a new or returning organization?         New         If this organization multihin the last three academic years, please select returning.         Special Interest         What category does your organization fall under? Please choose at least one.         About *         Please describe the purpose and objective(s) of your organization.         H       H2       H3       H4       H5       P       PRE       B       I       I </td <td>Organization Name *</td> <td></td> <td></td> <td></td>                                                                                                    | Organization Name *                                                     |                                                      |                           |                                                            |
| Please spell out your organization's full name (no abbreviations).         What type of organization is this?         Student Organization         Is this for a new or returning organization?         New         If this organization has received recognition within the last three academic years, please select returning.         Special Interest         What category does your organization fall under? Please choose at least one.         About *         Please describe the purpose and objective(s) of your organization.         H1       H2       H3       H4       H5       H6       P       PRE       PI       PI                                                                                                    | CSI Test Club                                                           |                                                      |                           |                                                            |
| What type of organization is this?   Student Organization     Is this for a new or returning organization?   New     If this organization has received recognition within the last three academic years, please select returning.     Special Interest           What category does your organization fall under? Please choose at least one.     Organization Website                 Please describe the purpose and objective(s) of your organization.     H   H   H   H   H   H   H   H   H   H   H   H   H   H   H   H   H   H   H   H   H   H   H   H   H   H   H   H   H   H   H   H   H   H   H   H   H   H   H   H   H   H   H   H   H   H   H   H   H   H   H   H   H   H   H   H   H   H                                                                                                    | Please spell out your organization's full name (no abbreviations).      |                                                      |                           |                                                            |
| Student Organization     New                                                                                                    | What turns of organization is this?                                     | le this for a new or raturning organization?         |                           | Organization Contact Email address                         |
| Student Organization       New       Valuant2@calstatera.edu         Categories ▲       If this organization has received recognition within the last three academic years, please select returning.       What's the best way for interested members to contact you?         What category does your organization fall under? Please choose at least one.       Organization Website         About *         Please describe the purpose and objective(s) of your organization.         H1       H2       H3       H4       H5       H6       P       PRE       B       I       U       Set       I       I       Set       I       I       Set       I       I       Set       I       I                                                                                                    | Student Organization                                                    | Now                                                  |                           |                                                            |
| Categories ▲       Special Interest       What category does your organization fall under? Please choose at least one.       Organization Website         About *         Please describe the purpose and objective(s) of your organization.         H1       H2       H3       H4       H5       H6       P       PRE       B       I       U       S I II       III       S III       IIII       S IIIIIIIIIIIIIIIIIIIIIIIIIIIIIIIIIIII                                                                                                    |                                                                         | New                                                  | A                         |                                                            |
| Categories ▲ Special Interest What category does your organization fall under? Please choose at least one.  About * Please describe the purpose and objective(s) of your organization. H1 H2 H3 H4 H5 H6 P PRE 55 B I U S II C S II II C S III III C S III IIIIIIII                                                                                                    |                                                                         | If this organization has received recognition within | the last three            | What's the best way for interested members to contact you? |
| Special Interest                                                                                                    | Categories 🔺                                                            | academic years, please select returning.             |                           |                                                            |
| What category does your organization fall under? Please choose at least<br>one.<br>About ★<br>Please describe the purpose and objective(s) of your organization.<br>H1 H2 H3 H4 H5 H6 P PRE JJ B I U S II IC O O E E E E E E<br>\$\$ WORDS: 20 CHARACTERS: 96                                                                                                    | Special Interest                                                        |                                                      |                           | Orregiantian Website                                       |
| one.<br>About *<br>Please describe the purpose and objective(s) of your organization.<br>H1 H2 H3 H4 H5 H6 P PRE JJ B I U S ≔ I≡ C O O E Ξ Ξ Ξ Ξ Ξ<br>\$\$ I U S ∴ I E C O O E Ξ Ξ Ξ Ξ Ξ Ξ Ξ Ξ Ξ Ξ Ξ Ξ Ξ Ξ Ξ Ξ Ξ                                                                                                    | What category does your organization fall under? Please choose at least |                                                      |                           | Organization website                                       |
| About *<br>Please describe the purpose and objective(s) of your organization.<br>H1 H2 H3 H4 H5 H6 P PRE <b>JJ B I U S</b> $\coloneqq$ $\vDash$ $\blacksquare$ $\blacksquare$ $\blacksquare$ $\blacksquare$ $\blacksquare$ $\blacksquare$ $\blacksquare$ $\blacksquare$ $\blacksquare$ $\blacksquare$                                                                                                    | one.                                                                    |                                                      |                           |                                                            |
| About *<br>Please describe the purpose and objective(s) of your organization.<br>H1 H2 H3 H4 H5 H6 P PRE <b>JJ B</b> <i>I</i> $\underline{U}$ <b>S</b> $\vdots$ $\vdots$ $\exists$ $C$ <b>D</b> $\odot$ $\exists$ $\exists$ $\exists$ $\exists$ $\exists$ $\exists$ $\exists$ $\exists$ $\exists$ $\exists$                                                                                                    |                                                                         |                                                      |                           |                                                            |
| About * Please describe the purpose and objective(s) of your organization. H1 H2 H3 H4 H5 H6 P PRE <b>JJ B I U S</b> $\coloneqq$ $\vDash$ $\square$ $\square$ $\square$ $\square$ $\square$ $\square$ $\square$ $\square$ $\square$ $\square$                                                                                                    |                                                                         |                                                      |                           |                                                            |
| Please describe the purpose and objective(s) of your organization.<br>H1 H2 H3 H4 H5 H6 P PRE <b>33 B I</b> $\underline{U}$ <b>S</b> $\vdots$ $\vdots$ $c$ <b>'5 O</b> $\vdots$ $\vdots$ $\vdots$ $\vdots$ $\vdots$ $\vdots$ $\vdots$ $\vdots$ $\vdots$ $\vdots$                                                                                                    | About *                                                                 |                                                      |                           |                                                            |
| H1 H2 H3 H4 H5 H6 P PRE <b>33</b> B $I \ \underline{\cup} \ \underline{+} \ \underline{+} \ $ | Please describe the purpose and objective(s) of your organization.      |                                                      |                           |                                                            |
| WORDS: 20 CHARACTERS: 96                                                                                                    | H1 H2 H3 H4 H5 H6 P PRE <b>55 B</b>                                     | <u>I 型 ÷ ≔ ⊟</u> C' ⊃                                | $\odot \equiv \pm \equiv$ |                                                            |
|                                                                                                    | ♦ ☑ Ø ► WORDS: 20 CHARACTERS: 96                                        |                                                      |                           |                                                            |

| tudent Organization Advisor *                                                                       |                                                                                                    |                                                                                   | ADD ADVISOR              |
|----------------------------------------------------------------------------------------------------|----------------------------------------------------------------------------------------------------|-----------------------------------------------------------------------------------|--------------------------|
| udent organizations seeking to charter or maini<br>nployees. Part-time faculty and professional sta | tain recognition must maintain at least one faculty or professional staff advis<br>Iff may serve as advisors. | or. Student organization faculty or staff advisors must be Cal State LA employees | and may not be Auxiliary |
| rst Name                                                                                            | Last Name                                                                                                    | Email                                                                             |                          |

Please enter your student organization advisor's email address.

## Step 6: When updating your roster, you will be asked to select "former or active".

| Official recognition of a student organization requi<br>president, and treasurer positions. For the remaining<br>the state of the state of | res a minimum of five Cal State LA students who are currently enrolled. The<br>ng two positions please select the most appropriate position available. Stud | ese five members must include the minimum of five officers<br>dent email addresses must be from the domain, 'calstatela.e | required and should inc | lude the preside | nt, vice |
|----------------------------------------------------------------------------------------------------|----------------------------------------------------------------------------------------------------|----------------------------------------------------------------------------------------------------|-------------------------|------------------|----------|
| Name                                                                                                    | Email                                                                                                    | Membership                                                                                                    |                         |                  |          |
| Chris Battle                                                                                                    | cbattle3@calstatela.edu                                                                                                    | Vice President                                                                                                    |                         | FORMER           | ACTIVE   |
| Name                                                                                                    | Email                                                                                                    | Membership                                                                                                    |                         |                  |          |
| Veejay Atilano                                                                                                    | vatilan2@calstatela.edu                                                                                                    | President                                                                                                    |                         | FORMER           | ACTIVE   |
| Name                                                                                                    | Email                                                                                                    | Membership                                                                                                    |                         |                  |          |
| Siria Flores                                                                                                    | sflor109@calstatela.edu                                                                                                    | Secretary                                                                                                    |                         | FORMER           | ACTIVE   |
| Name                                                                                                    | Email                                                                                                    | Membership                                                                                                    |                         |                  |          |
| Andrea Dominguez                                                                                                    | adomin92@calstatela.edu                                                                                                    | Treasurer                                                                                                    |                         | FORMER           | ACTIVE   |
| Name                                                                                                    | Email                                                                                                    | Membership                                                                                                    |                         |                  |          |
| Rebekah Galvan                                                                                                    | rgalvan2@calstatela.edu                                                                                                    | Committee Chair                                                                                                    |                         | FORMER           | ACTIVE   |

Please select former if the officer will transition out for upcoming semester.

Please select active if the officer will remain an officer for the upcoming semester.

You can add new officers via the add member button on the top right. Please make sure to have them accept the invite via email for them to show up on your roster. They will remain on the pending invites list if they didn't accept the invite. Sometimes they will receive a broken link message when they accept, please check your pending invite list to make sure it went through. If they are not on the pending invite list—it went through. If you are still having issues, contact CSI at <u>CSI@calstatela.edu</u>

Please make sure you have a minimum of 5 officers. Please make sure you are selecting an officer position for your officers and not member.

#### Step 7: Upload your Constitution.

| Student Organization                                                                  | 1 Constitution                                                                                                    |
|---------------------------------------------------------------------------------------|----------------------------------------------------------------------------------------------------|
| All recognized student or<br>The California Code of Re<br>For all constitution & byla | ganizations must submit their constitution and bylaws which should include a statement of purpose, definition of categories of membership and rules of procedur<br>gulations requires that student organizations submit a local campus organization constitution.<br>aws requirements please visit our sample constitution. |
| Student Organization Con<br>Jpload File                                               | nstitution                                                                                                    |
| Please upload a PDF version of                                                        | your organization's constitution and bylaws.                                                                                                    |

All student organizations will be required to upload their constitution on Presence. When you are updating your student organization information, you will be asked to upload a copy of your constitution. Please have your constitution ready to be uploaded. To learn more about constitution requirements & guidelines please see this <u>sample constitution</u>. If you need to request a copy of your constitution, please feel out this <u>request</u> form.

# Step 8: Review your form to make sure your information, rosters, and advisors are accurate and up to date. Click submit for approval.

Things to consider:

If there are no changes to your organization information, rosters, advisors, etc. you can simply complete transition and hit submit for approval. If you are not able to submit, please make a minor edit on your About section by typing a word and deleting it. This will notify Presence you made a change on the form and should allow you the submit for approval. If still experiencing issues, please contact us at <u>CSI@calstatela.edu</u>.